## Cómo crear tu dirección de correo electrónico de ILAC

## Paso 1:

## Encuentra el **correo electrónico** de **ILAC** con **tu dirección de correo electrónico personal de ILAC** y **contraseña temporal.**

## El asunto es "Welcome to ILAC – Your Student Accounts".

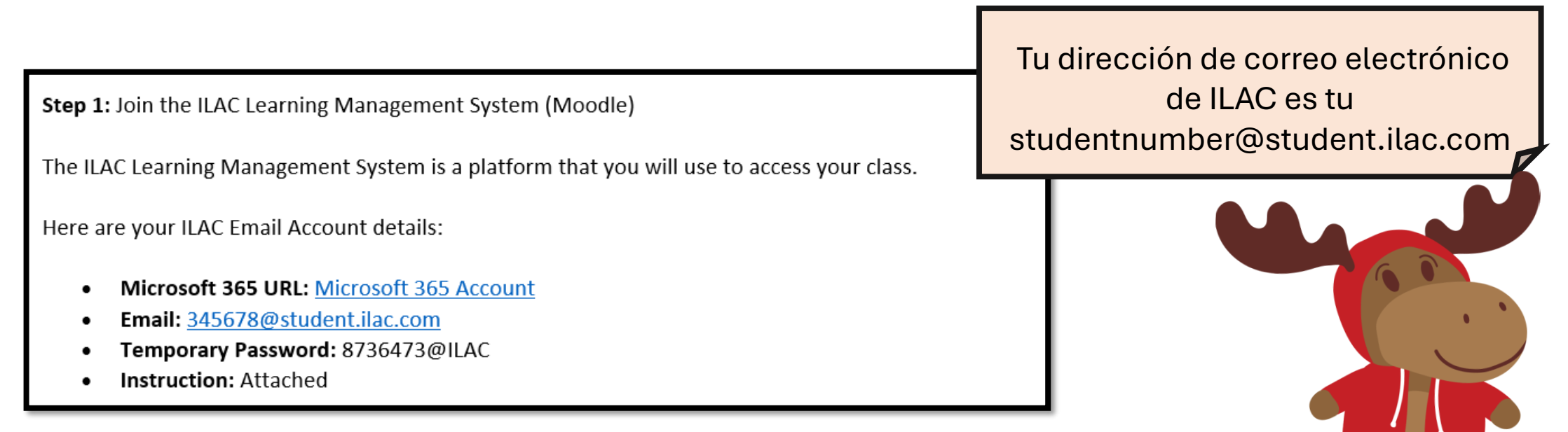

### Paso 2: Ingresa tu dirección de correo de ILAC. <u>https://portal.office.com</u>

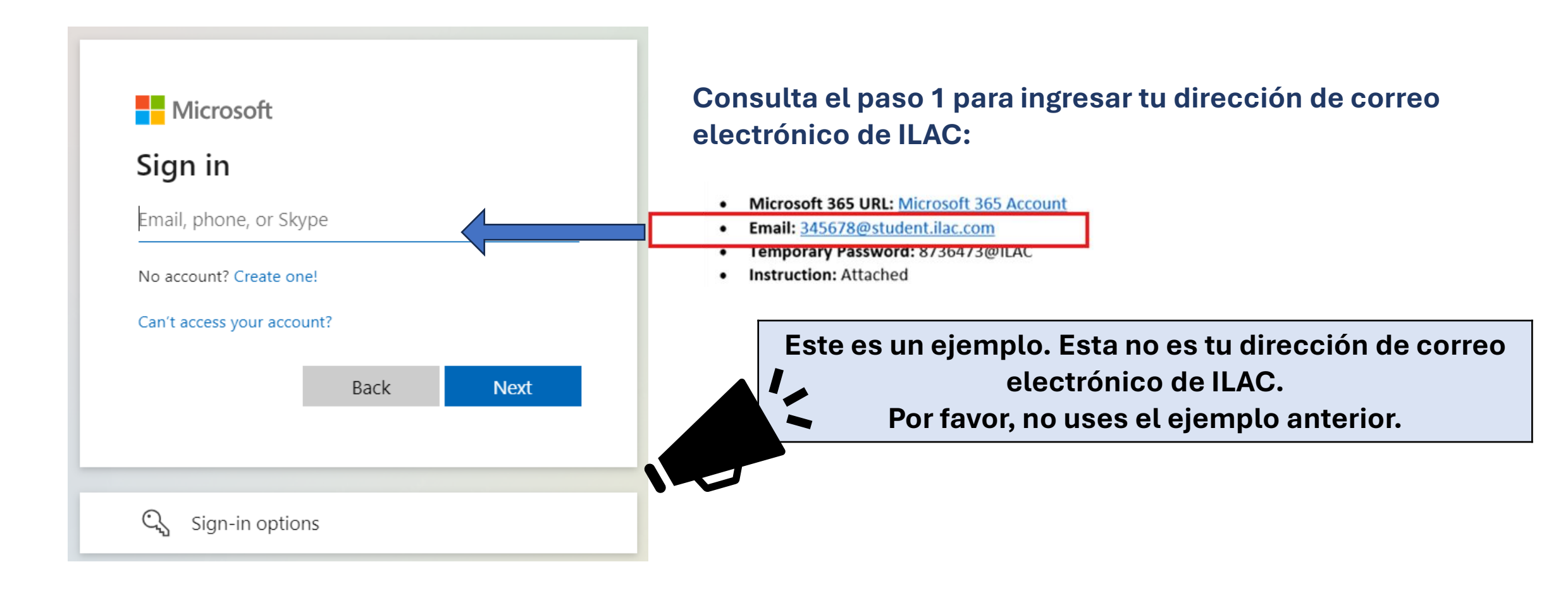

### Paso 3: Ingresa la contraseña temporal de tu correo electrónico de ILAC.

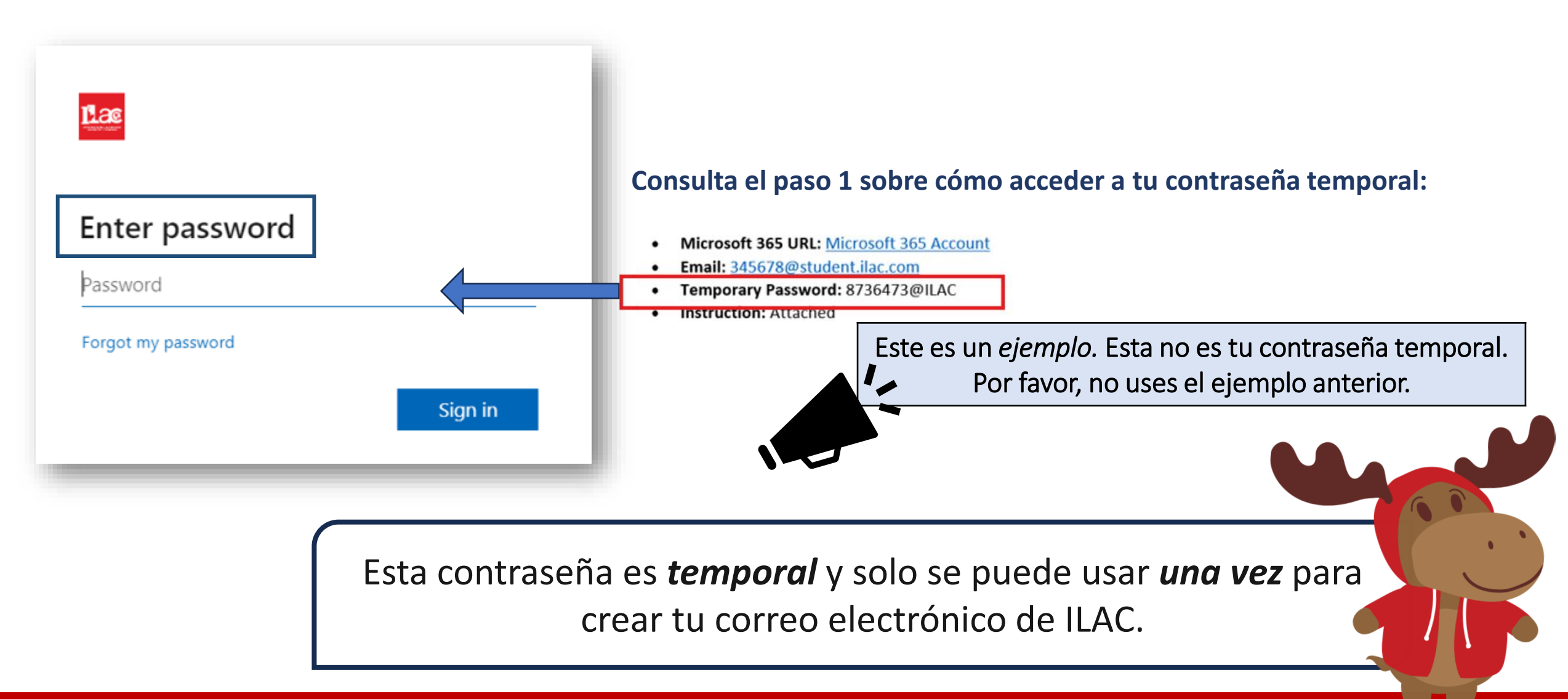

#### Paso 4:

# Crea tu propia contraseña nueva y manténla a salvo.

#### Requisitos de la contraseña:

- Mínimo de 8 caracteres
- Letras mayúsculas (M, L, K)
- Letras minúsculas (m, l, k)
- Números (1, 2, 3)
- Símbolos (@, \$, \*)

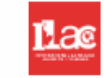

#### Update your password

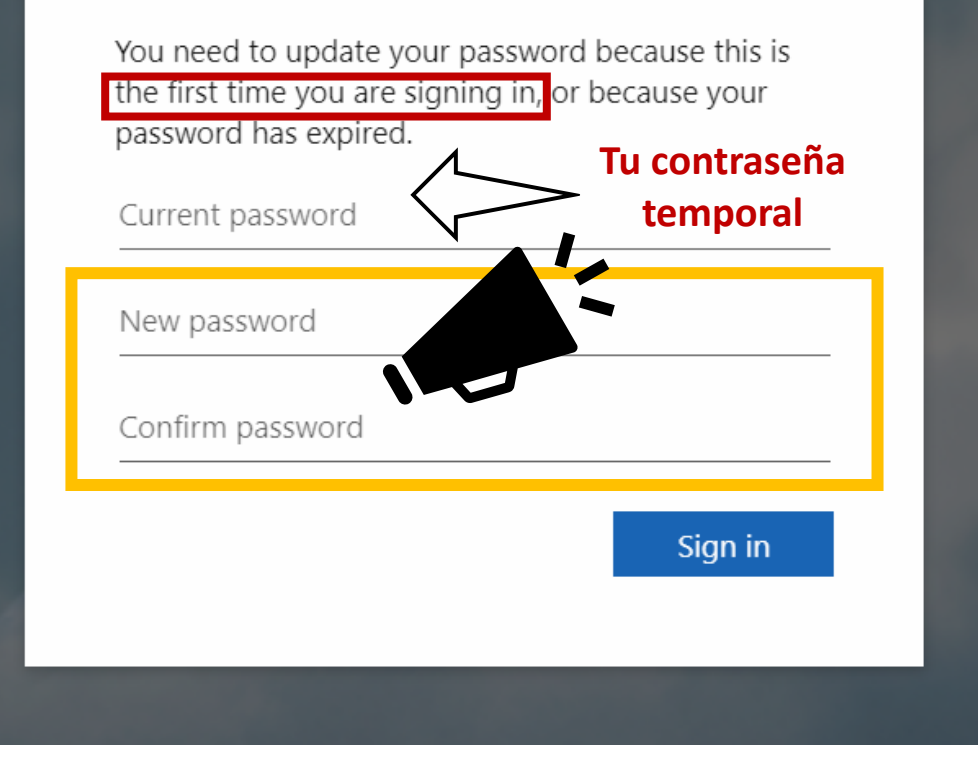

# **Paso 5:** Selecciona "Siguiente".

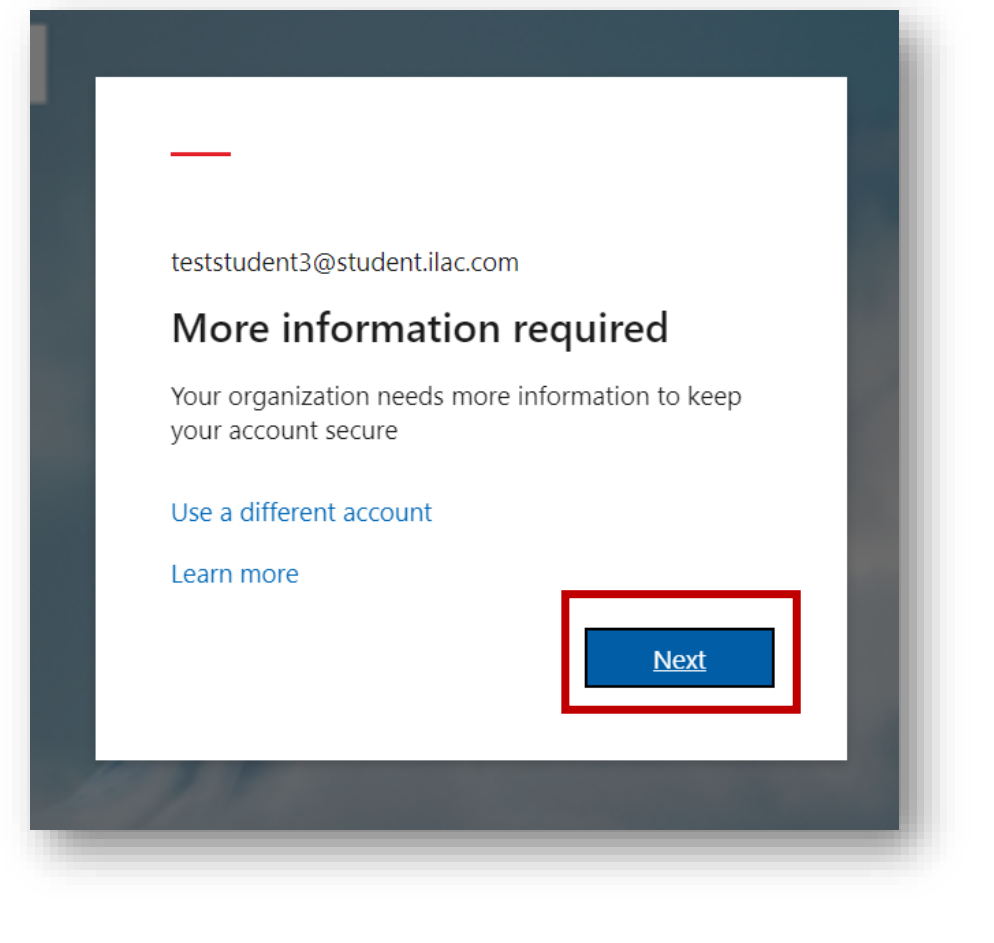

Paso 6: Puedes mantener tu cuenta segura añadiendo un Microsoft Authenticator; sin embargo, puedes "Omitir la configuración" por ahora.

Keep your account secure

#### Microsoft Authenticator

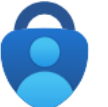

Start by getting the app

On your phone, install the Microsoft Authenticator app. Download now

After you install the Microsoft Authenticator app on your device, choose "Next".

I want to use a different authenticator app

I want to set up a different method

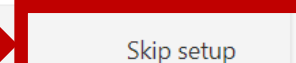

Next

## ¡Ya tienes tu nueva dirección de correo electrónico de ILAC!

|   |              | Lac          |              |           |             | ₽ Search  |
|---|--------------|--------------|--------------|-----------|-------------|-----------|
|   | C<br>Aicroso | oft 365 apps |              |           |             |           |
|   | 0            |              |              | W         | X           |           |
|   | Mir 3755     | Outlook      | OneDrive     | Word      | Excel       |           |
|   |              |              |              |           |             |           |
|   |              | N            | S            |           |             |           |
|   | PowerPoint   | OneNote      | SharePoint   | More apps |             |           |
|   |              |              |              |           | 0           |           |
|   |              |              |              |           | (+)         |           |
|   | Document     | Workbook     | Drecentation | Survey    | Create more |           |
|   | Document     | WORDOOK      | Fresentation | Survey    | cleate more | <b>5</b>  |
|   |              |              |              |           |             | Favorites |
|   |              |              |              |           |             |           |
| E | 8            |              |              |           |             |           |
| A | .pps         | _            |              | _         |             |           |

Revisa tu correo de ILAC:

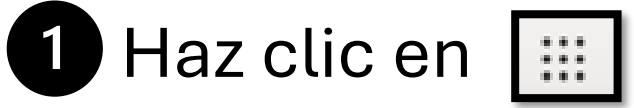

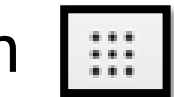

2 Ve a Outlook

| Outlook |
|---------|

¡Revisa tu correo electrónico de ILAC a diario! Recibirás mensajes de tus profesores, libros de texto electrónicos, resultados de exámenes y más.

También tienes otras herramientas de Microsoft 365, como Microsoft Word, PowerPoint, etc.

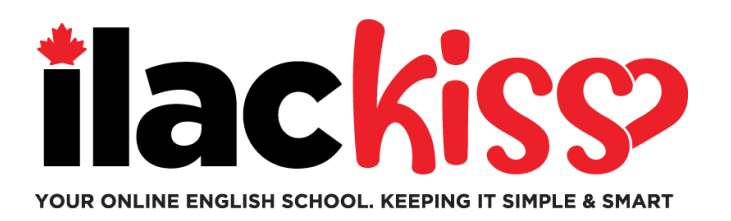

# ¿Necesitas ayuda con tu cuenta de correo electrónico de ILAC?

Por favor, únete al equipo de Servicios para Estudiantes de ILAC en una sesión de apoyo que se lleva a cabo cada semana:

- Todos los miércoles, de 9:30 am a 10:30 am y de 3:00 pm a 4:00 pm (ET, hora de Toronto)
- Todos los viernes, de 5:00 pm a 6:00 pm (ET, hora de Toronto)
- Todos los domingos, de 7:45 pm a 8:45 pm (ET, hora de Toronto)

https://ilac.zoom.us/j/88231096188

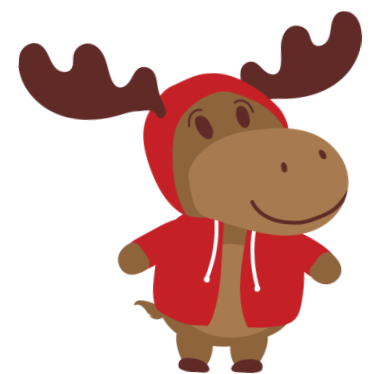

¡Nos encantaría verte en persona!

# Cómo unirte a tu clase en línea

**Paso 1:** Antes de clase, inicia sesión en tu correo electrónico de ILAC. <u>https://portal.office.com</u>

**Paso 2:** A continuación, ve al LMS de ILAC: <u>https://learn.ilac.com/login/index.php</u>

Soy un nuevo estudiante. ¿Cuándo veré mi clase en el LMS de ILAC?

Verás tu clase y el Hub Estudiantil el sábado por la noche antes de tu primer día.

Paso 3: Haz click en OpenID Connect

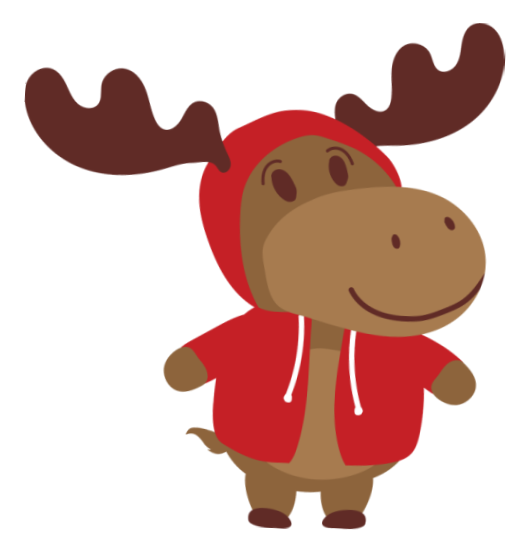

#### ¿Tengo que ingresar un nombre de usuario y una contraseña?

**;No!** Cuando estés conectado a tu cuenta de correo de ILAC, puedes hacer clic en **OpenID Connect** 

Permanece "conectado" a tu cuenta de correo de ILAC cada vez que accedas al LMS de ILAC. Puedes hacer clic en "recuérdame".

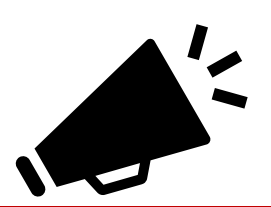

Si tienes un correo personal de Microsoft, cierra sesión. Luego, inicia sesión en tu cuenta de ILAC para unirte a tu clase en el LMS de ILAC.

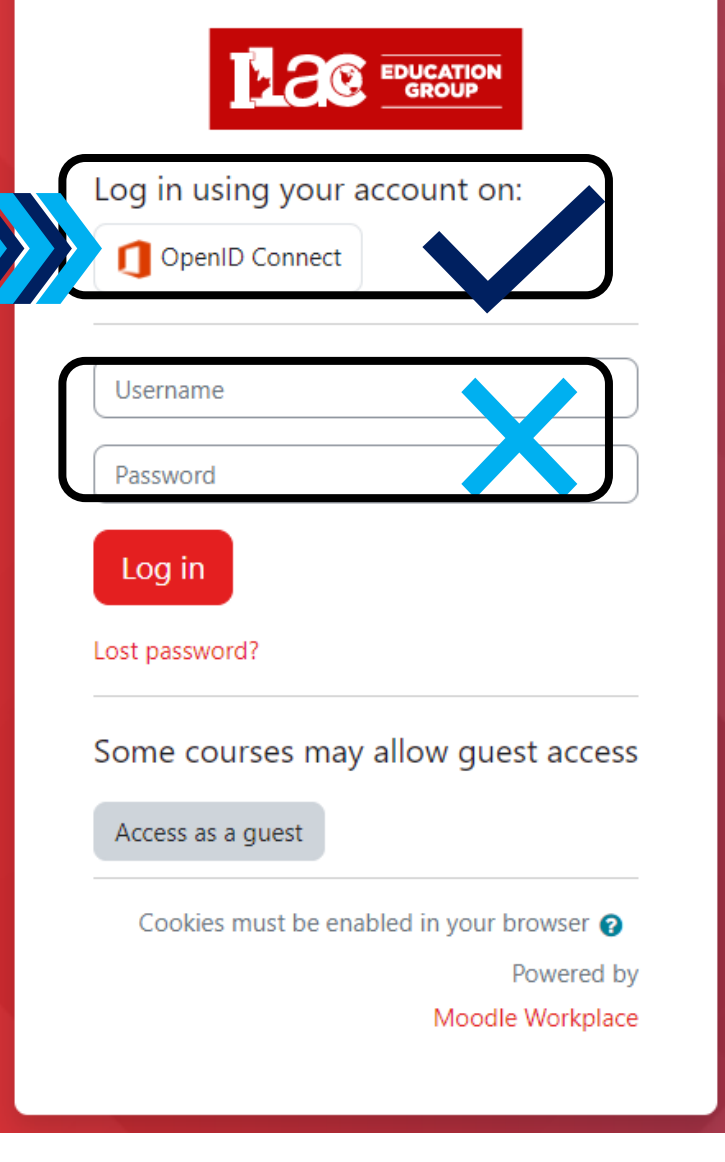

https://learn.ilac.com/login/index.php

### Paso 4: Haz clic en "Mis cursos".

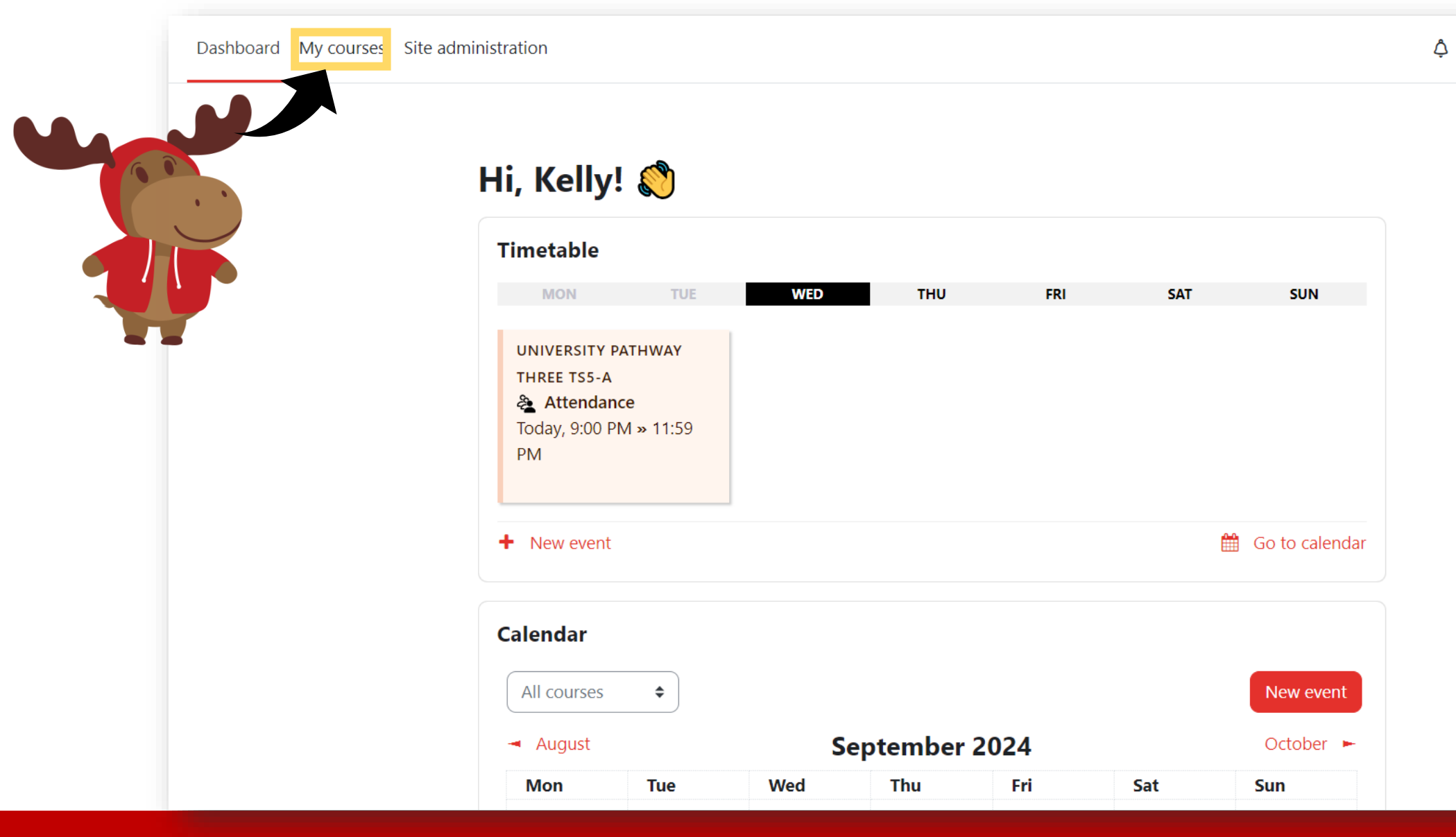

6

кн 🗸

ILAC Learning Management System (ILAC LMS)

#### Paso 5: Selecciona tu clase.

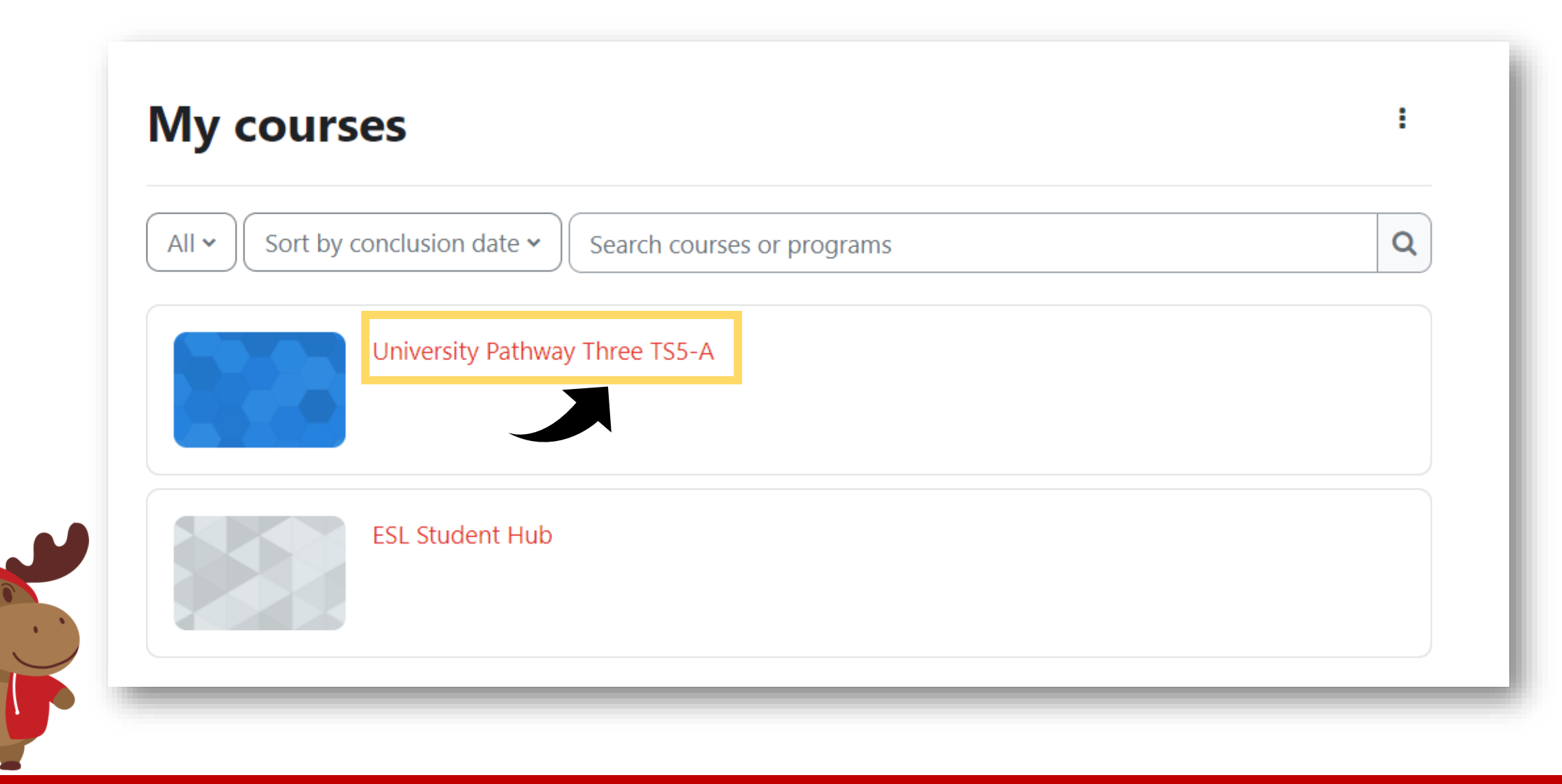

#### Paso 6: Verás los recursos de clase Time: Holidays:

Timeslot 5 Sunday to Thursday 9:00pm-12:00am Eastern Time (See global time zones here) Start Dates & Holidays 2024; 2025

**University** Pathway

Pathway Three

Class Information

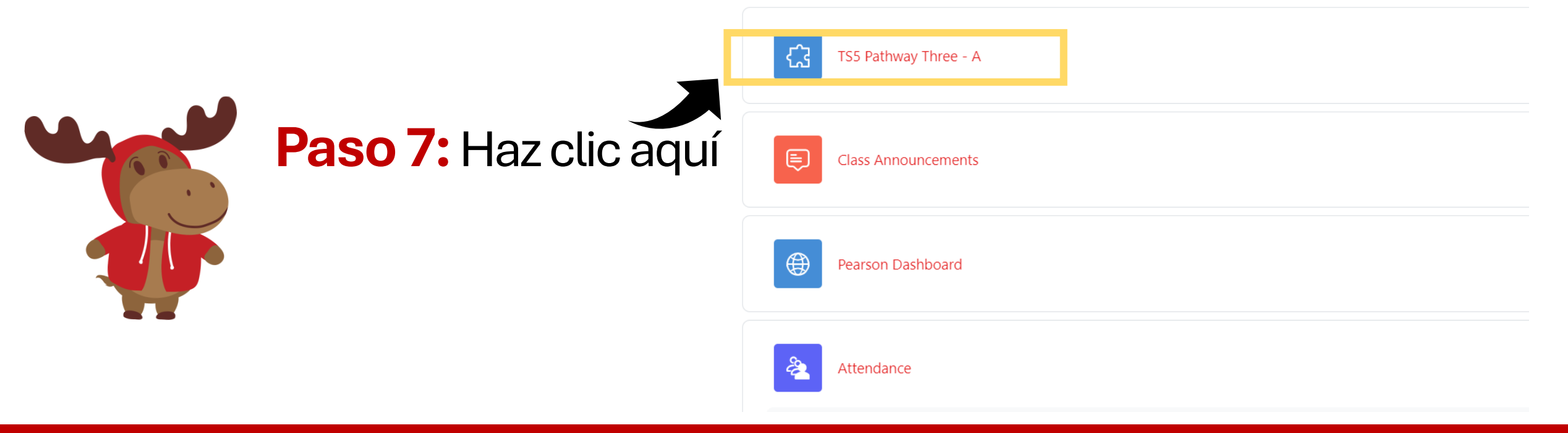

# Paso 8: Selecciona "Unirse" cuando sea la hora de tu clase y idisfruta de la clase!

| K20-TS5-PW3-A / TS5 Pathway Three - A                                                      |                               |                  |            |  |  |  |  |  |
|--------------------------------------------------------------------------------------------|-------------------------------|------------------|------------|--|--|--|--|--|
| C TS5 Pathway Three - A                                                                    |                               |                  |            |  |  |  |  |  |
| Appointments                                                                               |                               |                  |            |  |  |  |  |  |
| Your current Time Zone and Language are (GMT-7:00) Pacific Time (US and Canada), English 🔌 |                               |                  |            |  |  |  |  |  |
| Upcoming Meetings                                                                          | Previous Meetings             | Cloud Recordings |            |  |  |  |  |  |
| Start Time                                                                                 | Торіс                         |                  | Meeting ID |  |  |  |  |  |
| Today (Recurring)<br>6:00 PM                                                               | University Pathway Three TS5- |                  | A Join     |  |  |  |  |  |
|                                                                                            |                               |                  |            |  |  |  |  |  |

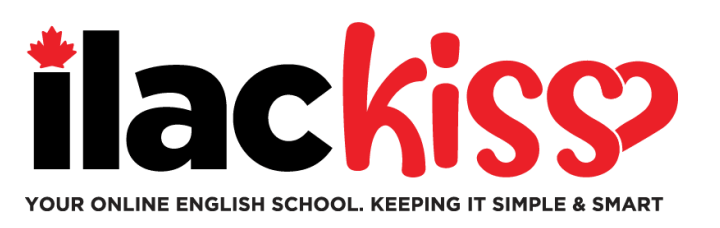

## ¿Cuándo veré mi clase?

Verás la **información de tu clase** el **sábado** por la noche **antes de tu primer día.** 

Asegúrate de completar tu prueba de Nivel de Inglés de ILAC para que podamos asignarte a una clase.

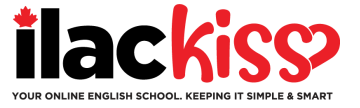

#### Pregunta: ¿Recibiré un horario y un enlace de Zoom?

No, verás tu clase en el LMS de ILAC. La información de tu clase estará disponible el sábado por la noche antes de que comiencen tus clases.

#### Pregunta: Perdí la contraseña de mi correo electrónico de ILAC. ¿Qué hago?

Por favor, envía un correo electrónico a nuestro equipo de Servicios para Estudiantes a <u>online@ilac.com</u> para solicitar un restablecimiento de contraseña.

#### Pregunta: Puedo iniciar sesión en el LMS, pero no veo mi clase. ¿Dónde está?

La verás el sábado. Si el sábado aún no la puedes ver, aquí tienes algunos consejos:

- Cierra sesión de cualquier cuenta de correo de Microsoft que tengas y asegúrate de estar conectado a tu cuenta de correo de ILAC.
- Utiliza una ventana privada/incógnita para iniciar sesión.
- Nuestro último consejo es limpiar tu caché y cookies.

#### Pregunta: ¿Cuándo y dónde recibiré mi libro de texto electrónico?

Lo recibirás el martes por la noche en tu dirección de correo electrónico de ILAC.

#### Pregunta: ¿Debería revisar mi correo electrónico de ILAC todos los días?

¡Sí! Recibirás comunicaciones de tu profesor, el libro de texto electrónico, resultados de exámenes, actualizaciones y recordatorios de ILAC.

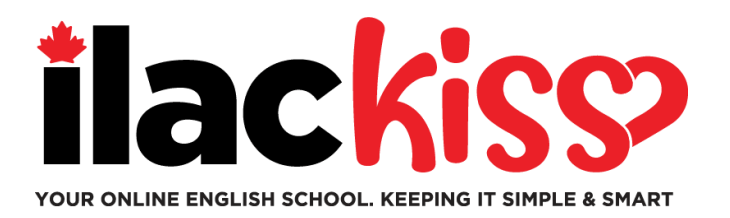

## ¿Puedo cambiar la zona horaria y el idioma en mi LMS de ILAC? Sí puedes; haz clic en el área indicada por la flecha.

K20-TS5-PW3-A / TS5 Pathway Three - A

| C TS5 Pathway Three - A                                                                 |                   |                         |            |  |  |  |  |
|-----------------------------------------------------------------------------------------|-------------------|-------------------------|------------|--|--|--|--|
| zoom                                                                                    | ☆ Home ☺ Appo     | intments                |            |  |  |  |  |
| Your current Time Zone and Language are (GMT-7:00) Pacific Time (US and Canada), Englis |                   |                         |            |  |  |  |  |
| Upcoming Meetings                                                                       | Previous Meetings | Cloud Recordings        |            |  |  |  |  |
| Start Time Topic                                                                        |                   |                         | Meeting ID |  |  |  |  |
| Today (Recurring)<br>6:00 PM                                                            |                   | sity Pathway Three TS5- | -A Join    |  |  |  |  |

ILAC Learning Management System (ILAC LMS)

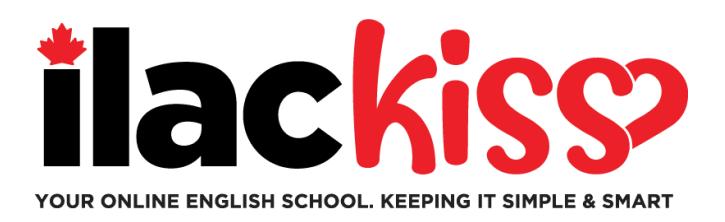

## ¿Qué es el Hub Estudiantil?

### ¡Encontrarás muchos recursos para estudiantes! ¡Échales un vistazo!

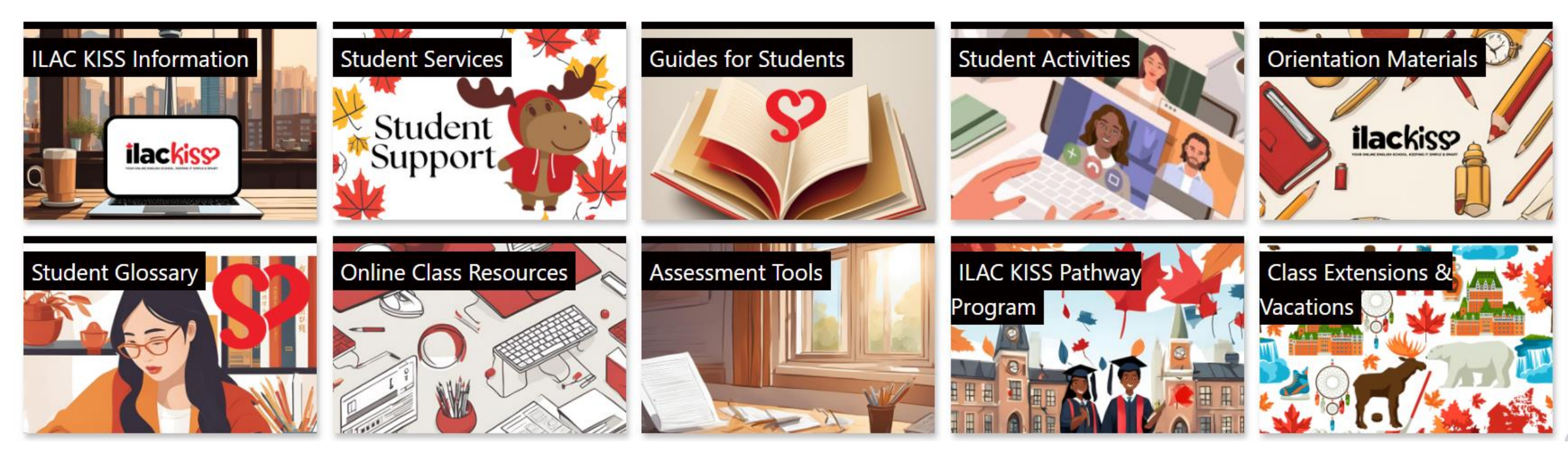

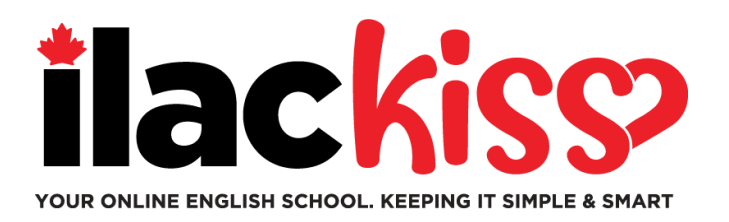

## ¿Necesitas ayuda con tu LMS de ILAC?

Por favor, únete al equipo de Servicios para Estudiantes de ILAC en una sesión de apoyo que se lleva a cabo cada semana:

Todos los miércoles, de 9:30 am a 10:30 am y de 3:00 pm a 4:00 pm (ET, hora de Toronto)
Todos los viernes, de 5:00 pm a 6:00 pm (ET, hora de Toronto)
Todos los domingos, de 7:45 pm a 8:45 pm (ET, hora de Toronto)

https://ilac.zoom.us/j/88231096188

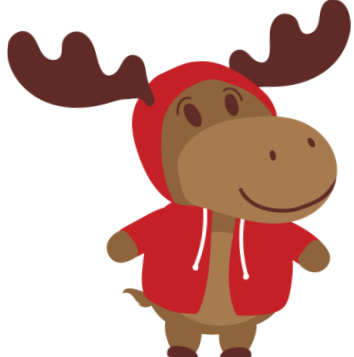

¡Nos encantaría verte en persona!